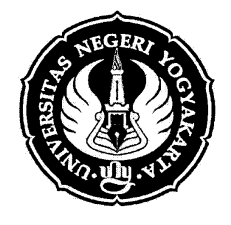

# KEMENTERIAN PENDIDIKAN, KEBUDAYAAN,

RISET, DAN TEKNOLOGI UNIVERSITAS NEGERI YOGYAKARTA

Alamat : Jalan Colombo No. 1, Yogyakarta 55281 Telp. (0274) 586168 , Faksimile (00274)565500 Laman: uny.ac.id Surel: humas@uny.ac.id

Nomor : B/166/UN34/TU.01.00/2022

18 Januari 2022

Lamp. : 1 set

Hal : Undangan

Yth. Bapak/Ibu:

- 1. Wakil Rektor Bidang Akademik
- 2. Bapak/Ibu Pewawancara ...... (daftar terlampir)
- 3. Kepala KLA
- 4. Sekretaris KLA
- 5. Staf Ahli WR Bidang Akademik (Dr. Gunadi, M.Pd.)
- 6. Sujarwo
- 7. Okto Priyatno, S.Pt.
- 8. Bapak/Ibu Pemandu Wawancara ...... (daftar terlampir)
- 9. Aam Abraham Siang, S.Si.
- 10. Rusnandar, S.T., M.Sc.

Dengan hormat mengharap kehadiran Bapak/Ibu untuk bertugas dalam ujian wawancara CAMABA Program Doktor *Intake* Semester Genap Gelombang 2 Tahun Akademik 2021/2022 yang akan diselenggarakan pada:

| Hari, Tanggal | : | Sabtu, 22 Januari 2022                                |
|---------------|---|-------------------------------------------------------|
| Waktu         | : | Pukul 13.00 WIB - selesai                             |
| Moda          | : | Daring                                                |
| Acara         | : | Wawancara CAMABA Program Doktor Intake Semester Genap |
|               |   | Gelombang 2 Tahun Akademik 2021/2022                  |

Demikian undangan ini disampaikan. Atas perhatian dan kehadiran Bapak/Ibu diucapkan terima kasih.

NOOMAN, KEBUDARAAN Wakil Rektor Bidang Akademik, Prof. Dr. Margana, M.Hum., M.A. NIP19680407 199412 1 001

Tembusan:

- 1. BPP Bidang Akademik
- 2. Nori Suryani (Konsumsi)

# Daftar Pewawancara dan Pemandu Wawancara Camaba Program Doktor Intake Semester Genap Tahun Akademik 2021/2022

# Koordinator: Sujarwo

| No. | Fakultas & Prodi                            | Jml<br>Peserta<br>Total | Peserta/<br>Kelompok |    | Pewawancara                               | Pemandu Wawancara            |
|-----|---------------------------------------------|-------------------------|----------------------|----|-------------------------------------------|------------------------------|
|     |                                             |                         | 5                    | 1  | Prof. Dr. Sugiyono, M.Pd.                 | Sri Nuraini                  |
| 1   | FIP · Manajemen Pendidikan - S3             | 10                      | 5                    | 2  | Dr. Nurtanio Agus Purwanto, M.Pd.         | SII Nuraini                  |
| 1.  |                                             | 10                      | 5                    | 3  | Dr. Cepi Safruddin Abd Jabar, M.Pd.       | Heru Dwi Santoso             |
|     |                                             |                         | 5                    | 4  | Dwi Esti Andriani, M.Pd., M.Ed.St., Ed.D. |                              |
|     |                                             |                         | 5                    | 5  | Prof. Dr. Endang Nurhayati, M.Hum.        | Ririn Susetvaningsih S S     |
| 2   | FBS · Ilmu Pendidikan Bahasa - S3           | 9                       |                      | 6  | Dr. Widyastuti Purbani, M.A.              | Kim Susetyaningsin 5.5.      |
| 2.  |                                             |                         | 4                    | 7  | Prof. Dr. Pratomo Widodo, M.Pd.           | Erni Susilowati S I P        |
|     |                                             |                         | 4                    | 8  | Nur Hidayanto Pancoro SP, M.Pd., Ph.D.    |                              |
| 3   | FBS : Pendidikan Bahasa Indonesia -         | 6                       | 6                    | 9  | Dr. Kastam Syamsi, M.Ed.                  | Nardivanta S I P             |
|     | S3                                          | 0                       | 0                    | 10 | Prof. Dr. Wiyatmi, M.Hum.                 |                              |
|     |                                             |                         | 6                    | 11 | Prof. Dr. Sugiman, M.Si.                  | - Ruhiman                    |
| Δ   | FMIPA · Pendidikan Matematika - S3          | 11                      | 0                    | 12 | Endah Retnowati, M.Ed., Ph.D.             | Kuoman                       |
| т.  | i wii / · · · · · · · · · · · · · · · · · · | 11                      | 5                    | 13 | Dr. Sri Andayani, M.Kom.                  | Tutik Pahayu A Md            |
|     |                                             |                         | 5                    | 14 | Dr. Ali Mahmudi, M.Pd.                    | Tutik Kanayu A.Mu.           |
| 5   | FMIPA : Pendidikan Ilmu Pengetahuan         | 6                       | 6                    | 15 | Prof. Dr. Insih Wilujeng, M.Pd.           | Adhi Sumantri S M            |
| 5.  | Alam - S3                                   | 0                       | 0                    | 16 | Dr. Slamet Suyanto, M.Ed.                 |                              |
|     |                                             |                         | 5                    | 17 | Prof. Dr. Wawan S. Suherman, M.Ed.        | Vanuar Raditya S Kom M Sc    |
| 6   | FIK · Ilmu Keolahragaan - S3                | 10                      | 5                    | 18 | Dr. Ahmad Nasrulloh, M.Or                 | Tanuar Raditya S.Rom., W.Sc. |
| 0.  |                                             | 10                      | 5                    | 19 | Prof. Dr. Sumaryanti, M.S.                | Munowir A Md                 |
|     |                                             |                         | 5                    | 20 | Dr. Yudik Prasetyo, M.Kes.                | Mullawii A.Mu                |
| 7   | FIK : Pendidikan Jasmani - S3               | 7                       | 7                    | 21 | Prof. Soni Nopembri, M.Pd., Ph.D.         | Singgih Setiyana A Md        |
| 7.  | TTK . Tehulukan Jasmani - 55                | 1                       | /                    | 22 | Dr. Guntur, M.Pd.                         | Singgin Settyana A.Mu.       |
| 8   | PPS : Penelitian dan Evaluasi               | 4                       | Δ                    | 23 | Prof. Dr. Kartowagiran, M.Pd.             | Santioko S Kom               |
| 0.  | Pendidikan - S3                             | Ť                       | -                    | 24 | Prof. Dr. Edi Istiyono, M.Si.             | Sangoko S.Kom.               |

|     |                                |    | 5 | 25 | Prof. Dr. Mochamad Bruri Triyono, M.Pd.     | Anton Suvadi S S    |
|-----|--------------------------------|----|---|----|---------------------------------------------|---------------------|
| 9   | PPS : Pendidikan Teknologi dan | 10 | 5 | 26 | Prof. Dr. Edy Supriyadi, M.Pd.              | Anton Suyadi 5.5    |
| ).  | Kejuruan - S3                  | 10 | 5 | 27 | Prof. Drs. Herman Dwi S., M.Sc., MT., Ph.D. | Okto Privatno S Pt  |
|     |                                |    | 5 | 28 | Prof. Dr. Putu Sudira MP.                   | Okto Filyanio S.Ft. |
|     |                                |    | 5 | 29 | Dr. Sujarwo, M.Pd.                          | Type Wulaningrum    |
|     |                                |    | 5 | 30 | Dr. Arif Rohman, M.Si.                      | i yas wulanngiuni   |
| 10  |                                | 14 | 5 | 31 | Prof. Dr. Anik Ghufron, M.Pd.               | Morry Subarini      |
| 10. | PPS : Ilmu Pendidikan - 83     | 14 | 5 | 32 | Dr. Mami Hajaroh, M.Pd.                     | Merry Sunarini      |
|     |                                |    |   | 33 | Prof. Dr. Siti Irene Astuti D, M.Si.        |                     |
|     |                                |    | 4 |    |                                             |                     |
| 11. | FIP : Pendidikan Dasar - S3    | 1  | 1 | 34 | Dr. Haryanto, M. Pd.                        | Sumarjo             |

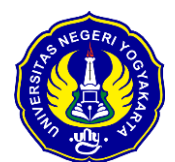

### KANTOR LAYANAN ADMISI UNIVERSITAS NEGERI YOGYAKARTA PANDUAN APLIKASI WAWANCARA PROGRAM DOKTOR SELEKSI MANDIRI 2021

Langkah 1. Jika berada di luar kampus, maka terlebih dahulu mengakses laman <u>https://remote.uny.ac.id</u>, isikan Name dengan alamat email UNY dan password dengan password email uny, lalu klik Login. Setelah itu akan muncul pilihan sistem, silakan pilih **Admin DaftarPMB**.

| untuk akses Sistem 🗙 🕂                            | SSL-VPN Portal × +                             |
|---------------------------------------------------|------------------------------------------------|
| i remote.uny.ac.id/remote/login?lang=en           | ← → C  a remote.uny.ac.id/sslvpn/portal.html#/ |
|                                                   | € 00:03:24 45:90 kB + 603.60 kB +              |
|                                                   | SSL-VPN Portal                                 |
|                                                   | Launch FortiClient     B Download FortiClient  |
|                                                   | Bookmarks                                      |
| Silakan Login untuk Sistem Informasi Internal UNY |                                                |
| Name                                              | Admin DaftarPMB SiKumtala                      |
| Password                                          | 2 Quick Connection + New Bookmark              |
| Login                                             | History                                        |

Akan muncul laman [Admin] PMB UNY.

**Jika posisi pewawancara berada di kampus Langkah di atas tidak perlu dilakukan**. Silakan akses langsung laman [Admin] PMB UNY di alamat <u>https://admin.daftarpmb.uny.ac.id</u>.

| 🚍 Bahasa   🎛 English                                                                                             |         |
|----------------------------------------------------------------------------------------------------|---------|
| [Admin] PMB UNY<br>Login ke sistem ini menggunakan UNY ID SSO (Single Sign<br>Klik tombol di bawah.<br>Login SSO | gn On). |
| UNY                                                                                                    | © 2021  |

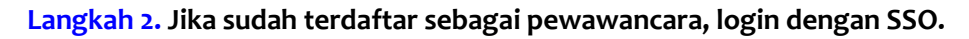

Klik Login SSO, muncul halaman login, isikan dengan ID SSO anda (alamat email UNY) dan password email anda.

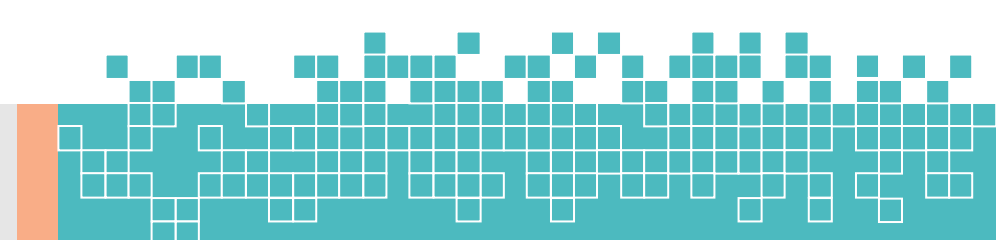

|                                                                                                    | Petunjuk SSO UNY                                                                                                    |
|----------------------------------------------------------------------------------------------------|----------------------------------------------------------------------------------------------------|
| VERIFIED<br>Aplikasi terverifikasi<br>SSO-UNY                                                                                                   | UNY ID adalah identitas berbasis<br>akun email UNY (@uny.ac.id<br>dan/atau @student.uny.ac.id) yan<br>dapat digunakan untuk mengakses<br>berbagai layanan sistem informasi |
| UNY ID :                                                                                                    | yang ada di Universitas Negeri<br>Yogyakarta.                                                                                                    |
| E-mail UNY                                                                                                    | PERHATIAN                                                                                                    |
| Password:                                                                                                    |                                                                                                    |
| Password                                                                                                    | A JANGAN PERNAH MEMBERIKAN                                                                                                    |
| 1001                                                                                                    | INFORMASI TERKAIT UNY ID DAN                                                                                                    |
| LOOM                                                                                                    | A Isikan UNY ID :                                                                                                    |
| CLEAR                                                                                                    | - username@uny.ac.id untuk Staff                                                                                                    |
| Untuk alasan keamanan,<br>mohon log out dan tutup<br>peramban Anda setelah<br>selesai mengakses<br>layanan yang<br>mengharuskan Anda log<br>in! | - username@student.uny.ac.id<br>untuk Mahasiswa                                                                                                    |

## Langkah 3. Menu wawancara

Setelah login, klik menu Tools → Wawancara Peserta

| Tools             | ~     | n an an an an an an an an an an an an an |
|-------------------|-------|------------------------------------------|
| 🖟 Atur Daya Tam   | pung  | View Dashboard                           |
| 🍨 Wawancara Pe    | serta |                                          |
| 🏦 Seleksi Mandiri | i <   |                                          |
| Ŧ SNMPTN          | 2     |                                          |

## Langkah 4. Informasi Jadwal wawancara

Muncul jadwal meliputi tanggal, pelaksanaan, jalur dan, jumlah peserta. Perhatikan kelompok Jalur Pendaftaran.

| ov | wing 1-1 of 1 item.                                                                   |                   |                                                                |                   |                                            |  |  |
|----|---------------------------------------------------------------------------------------|-------------------|----------------------------------------------------------------|-------------------|--------------------------------------------|--|--|
| ŧ  | Jalur Pendaftaran                                                                     | Tempat/Keterangan | Jadwal Wawancara                                               | Jumlah<br>Peserta | Aksi                                       |  |  |
|    | Program Doktor Jalur CBT Domisili by Course<br>Intake Sem. Genap 2021/2022 tahun 2021 | Virtual Zoom      | Hari, Tanggal: Sabtu,<br>30 Oktober 21<br>Waktu: 13:00:00 s.d. | 1                 | 🗆 Belum Dinilai : 1<br>🞯 Sudah Dinilai : 0 |  |  |
|    |                                                                                       |                   | 17:00:00 WID                                                   |                   |                                            |  |  |
|    |                                                                                       |                   | 17.00.00 WIB                                                   |                   |                                            |  |  |
|    |                                                                                       |                   | 17.00.00 WIB                                                   |                   |                                            |  |  |
|    |                                                                                       |                   | 17.00.00 WIB                                                   |                   |                                            |  |  |

#### Langkah 5. Informasi Sesi wawancara

Informasi sesi wawancara menampilkan link zoom, informasi sesi wawancara, dan daftar peserta wawancara. Untuk memilih pelamar yang akan diwawancarai, klik tab Belum Dinilai, lalu klik tombol Nilai Wawancara pada nama pelamar yang bersesuaian

| 🗲 Kembali |                                                                  |                                             |                                        |  |  |  |  |  |
|-----------|------------------------------------------------------------------|---------------------------------------------|----------------------------------------|--|--|--|--|--|
| Jalur     |                                                                  | Program Doktor Jalur CBT Domisili by Course | Intake Sem. Genap 2021/2022 tahun 2021 |  |  |  |  |  |
| Tempa     | empat/Keterangan Virtual Zoom                                    |                                             |                                        |  |  |  |  |  |
| Hari, 1   | Tanggal                                                          | Sabtu, 30 Oktober 2021                      |                                        |  |  |  |  |  |
| Waktu     | u                                                                | 13:00:00 s.d. 17:00:00 WIB                  |                                        |  |  |  |  |  |
|           | Di /OD Cade                                                      |                                             |                                        |  |  |  |  |  |
| URL/Q     | QR Code                                                          | http://pmbuny.ac.id/wawancara               |                                        |  |  |  |  |  |
| Pese      | erta Wawancara Belum D<br>elum Dinilai 🕑 Sur<br>g 1-1 of 1 item. | http://pmbuny.ac.id/wawancara               |                                        |  |  |  |  |  |

#### Langkah 6. Penilaian kriteria wawancara

Muncul form Penilaian. Pilih kriteria penilaian yang sesuai pada setiap komponen penilaian, beri catatan pada tempat yang disediakan jika diperlukan.

| lo. | Aspek Penilaian                                                                                                    | Hasil                                                                                                    | Catatan<br>Pewawancara |
|-----|----------------------------------------------------------------------------------------------------|----------------------------------------------------------------------------------------------------|------------------------|
| (om | ponen Akademik - Latar Belakang S2                                                                                                    |                                                                                                    |                        |
|     | Transkrip Nilai S2                                                                                                    | O IPK < 3                                                                                                    |                        |
|     | Kriteria:<br>a. Lulus S2<br>b. Lulus Cumlaude<br>c. Prodi 52 linier dengan S3<br>d. Judul tesis serumpun dengan judul disertasi                                                                | <ul> <li>O IFK &gt; 3</li> <li>Predikat Cumlaude</li> <li>Memenuhi kriteria<br/>a, b, dan c</li> <li>Memenuhi kriteria<br/>a, b, c, dan d</li> </ul> | <i>li</i> .            |
| (om | ponen Akademik - Publikasi                                                                                                    |                                                                                                    |                        |
| 2   | Publikasi yang dihasilkan                                                                                                    | O Tidak memiliki<br>publikasi                                                                                                    |                        |
|     | Kriteria:<br>a. Memiliki satu publikasi relevan<br>b. Memiliki satu publikasi Sinta 2 relevan<br>c. Memiliki satu publikasi internasional relevan<br>d. Memiliki satu publikasi Scopus relevan | a<br>Memenuhi kriteria<br>b<br>Memenuhi kriteria<br>c<br>Memenuhi kriteria<br>d                                                                      | h.                     |

Geser ke bawah, lanjutkan penilaian sampai seluruh komponen penilaian diselesaikan.

|    | Tempat tinggal                     | ⊖ Jarak > 30 km                                                      |                 |
|----|------------------------------------|----------------------------------------------------------------------|-----------------|
|    | Jarak tempat tinggal dengan kampus | ○ 20 km < Jarak ≤ 30 km ○ 10 km < Jarak ≤ 20 km                      |                 |
|    |                                    | ⊖ Jarak ≤ 10 km                                                      |                 |
|    |                                    | O Disekitar kampus                                                   |                 |
| 26 | Pengalaman Kerja                   | 🔿 Pengalaman kerja tidak relev                                       | an              |
|    |                                    | <ul> <li>Fresh graduate tidak serump</li> </ul>                      | un              |
|    |                                    | ○ Fresh graduate                                                     |                 |
|    |                                    | O Pengalaman penelitian samp                                         | ai 3 tahun      |
|    |                                    | O Pengalaman penelitian lebih                                        | 3 tahun         |
| 27 | Pembiayaan Kuliah                  | O Pembiayaan dari ortu katego                                        | ri sudah        |
|    |                                    | O Pembiavaan dari ortu katego                                        | ri single       |
|    |                                    | <ul> <li>Permbiayaan sendiri dengan<br/>bulan kategori A</li> </ul>  | enghasilan per- |
|    |                                    | <ul> <li>Pembiayaan sendiri dengan<br/>bulan kategori B</li> </ul>   | enghasilan per- |
|    |                                    | <ul> <li>Pembiayaan sendiri dengan j<br/>bulan kategori C</li> </ul> | enghasilan per- |

#### Langkah 7. Kirim hasil wawancara

Setelah seluruh komponen penilaian diselesaikan. Selesaikan penilaian dengan klik submit hasil wawancara. Tombol submit berada di bagian akhir form penilaian.

|                    | bulan kategori B<br>O Pembiayaan<br>sendiri dengan<br>penghasilan per-<br>bulan kategori C |
|--------------------|--------------------------------------------------------------------------------------------|
| 🗲 Kembali 🗸 Submit |                                                                                            |

**Perhatian!** Jika klik submit tidak dilakukan maka hasil penilaian tidak akan tersimpan dan harus diulangi Kembali dari awal.

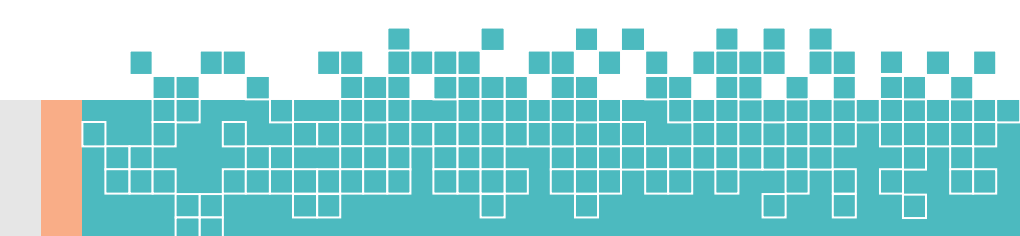

#### Langkah 8. Melihat data pelamar

Jika diperlukan, pada sistem telah disediakan data pribadi dan portofolio pelamar. Data dan portofolio ini terdapat pada bagian bawah form penilaian. Silakan geser terus form penilaian sampai ke bawah, pewawancara dapat meilihat semua data yang diisikan adan diunggah pelamar termasuk file-file lampiran (ijazah transkrip, akreditasi prodi dan proposal Disertasi).

| 🗲 Kembali 🔍 Submit |                                                   |
|--------------------|---------------------------------------------------|
| Lad Data Peserta   |                                                   |
| Data Pribadi       |                                                   |
| No. Peserta        | 8121300001                                        |
| NIK / Nomor KTP    | 3404176811940003 Q                                |
| Nama Lengkap       | NUZULLA SAPUTRI                                   |
| Gelar Depan        |                                                   |
| Gelar Belakang     | M.Pd                                              |
| Tempat Lahir       | Sleman                                            |
| Tanggal Lahir      | 28 November 1994                                  |
| Kebutuhan Khusus   | Tidak Berkebutuhan                                |
| Alamat Domisili    | Geblog, Cakran 01/35 Wukirsari Cangkringan Sleman |
| Kode Pos           | 55583                                             |
| Telepon            | +6281575985894                                    |
| WhatsApp           | +6281575985894                                    |
| Email              | rya.nuzulla@yahoo.com                             |
| Jenis Kelamin      | Perempuan                                         |
| Agama              | Islam                                             |

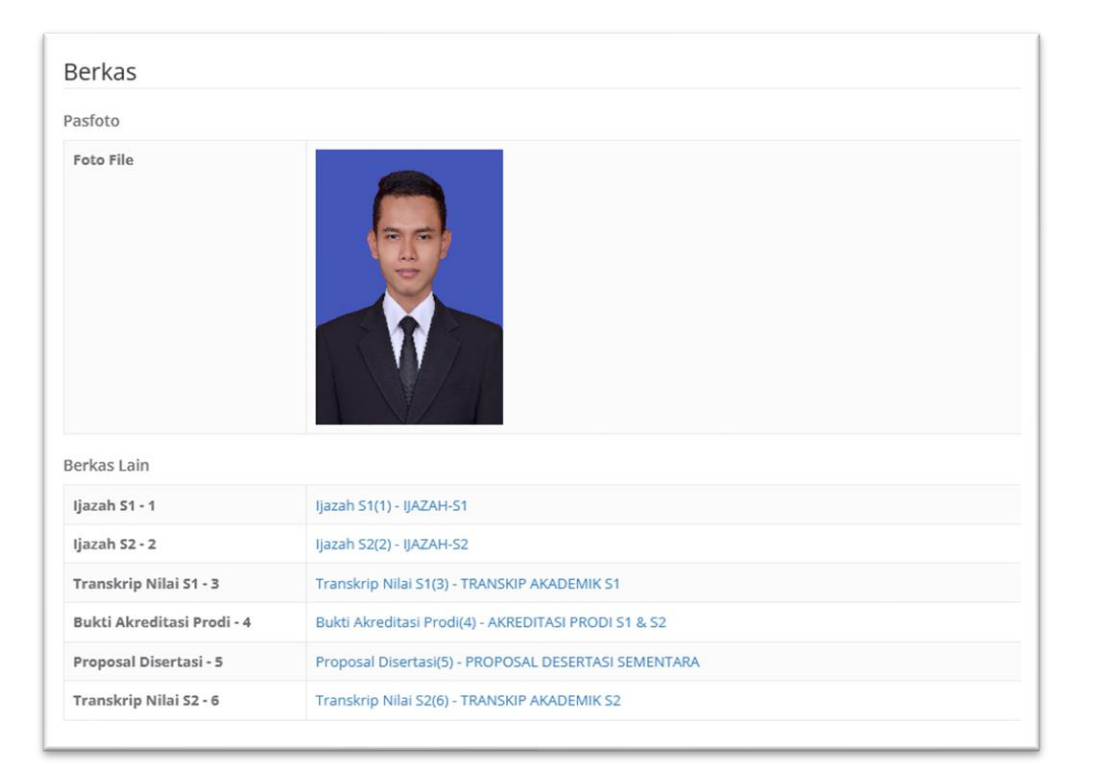

Untuk melihat dokumen yang disediakan, klik nama dokumen yang dimaksud. Jika dokumen tersebut memiliki format PDF atau gambar, maka dokumen akan langsung ditampilkan pada layar

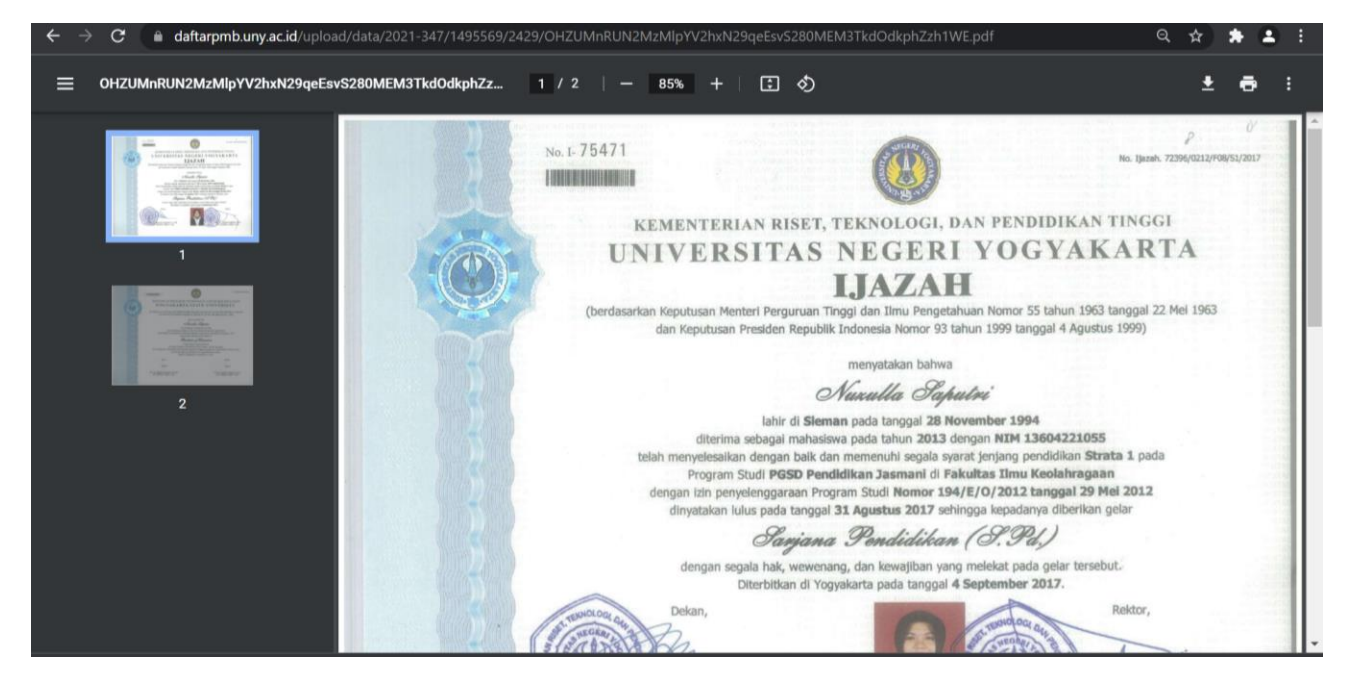

Jika dokumen memiliki format file yang berbeda, misal dokumen word (docx), maka dokumen akan diunduh ke komputer yang digunakan. Buka file unduhan dengan program computer yang bersesuaian.

# SELAMATBEKERJA

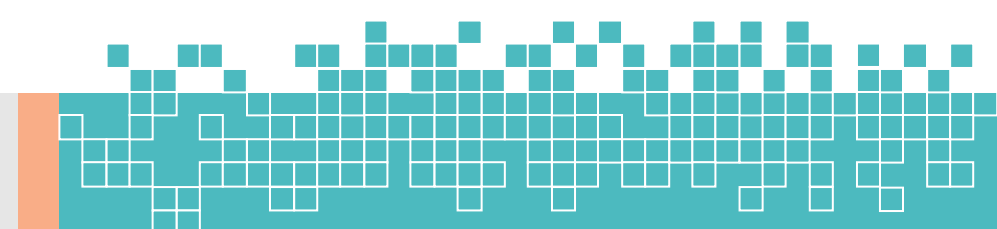